## HOLOGIC®

# Faxitron<sup>®</sup> Path

Modello sistema radiografico

### **GUIDA RAPIDA**

#### 1. ALIMENTAZIONE

- Assicurarsi che l'interruttore di alimentazione sul retro dell'armadio Faxitron Path sia posizionato su ON (Acceso).
- Ruotare la chiavetta sul lato anteriore dell'armadio di Faxitron Path su on (Acceso).
- Accendere il computer e il monitor.

#### 2. AVVIO DEL SOFTWARE

- Verificare che la camera a raggi X di Faxitron Path sia vuota.
- Fare doppio clic sull'icona Vision al centro del desktop.

#### 3. CALIBRAZIONE

 Verrà richiesta una calibrazione una volta effettuato l'accesso. Premere il pulsante "Calibrate" (Calibra) per procedere.

#### 4. DATI PAZIENTE

- Fare clic su "Start Procedure" (Avvia procedura).
- Fare clic su **"Select from Worklist"** (Effet. selez. da lista di lavoro).
- Localizzare il nome di un paziente e fare clic su quest'ultimo.
- Immettere tutti i campi obbligatori mancanti, come Laterality (Lateralità).
- Fare clic su "Accept" (Accetta).

#### **5. IMAGING RADIOLOGICO**

- Collocare i campioni nella camera a raggi X di Faxitron Path. Se desiderato, utilizzare un vassoio di ingrandimento.
- Premere il pulsante verde "X-ray" (Raggi X) per attivare le radiografie; l'immagine viene visualizzata dopo pochi secondi.

#### 6. MANIPOLAZIONE DELLE IMMAGINI

- Tenere premuto il **pulsante sinistro del mouse** e trascinare il mouse per cambiare la luminosità e il contrasto della funzione finestra/livello.
- **Regolare lo zoom** per ingrandire l'immagine per la visualizzazione.

#### 7. MEMORIZZAZIONE IN PACS

• Fare clic sul pulsante **"PACS Store"** (Archivio PACS) sul lato sinistro dello schermo.

#### 8. STAMPA

• Fare clic sul pulsante **"PACS Print"** (Stampa PACS) sul lato sinistro dello schermo.

#### 9. SPEGNIMENTO

- Fare clic sul pulsante "System Shutdown" (Spegnimento del sistema) sul lato sinistro e fare clic su "OK".
- Ruotare la chiave sull'armadio Faxitron Path sulla posizione off (Spento).

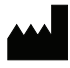

Hologic, Inc. 36 Apple Ridge Road Danbury, CT 06810 USA 1.800.447.1856 www.hologic.com www.hologic.com/package-inserts

| EC | REP |
|----|-----|
|    |     |

Hologic, BV Da Vincilaan 5 1930 Zaventem Belgio Tel.: +32 2 711 46 80 Fax: +32 2 725 20 87

#### SPONSOR AUSTRALIANO

Hologic Pty Ltd Suite 302, Level 3 2 Lyon Park Road Macquarie Park NSW 2113 Tel.: 02 9888 8000 CE

Sistema Faxitron Path, noto anche come sistema PathVision

5081-4001-700 Rev. 022 (8/21) Hologic Inc. ©2021 Tutti i diritti riservati. Hologic, Path, PathVision, Faxitron e The Science of Sure sono marchi e/o marchi depositati di Hologic, Inc. e/o delle sue affiliate negli Stati Uniti e/o in altri Paesi. Le presenti informazioni sono destinate ai professionisti del settore medico negli Stati Uniti e in altri mercati e non vanno intese come sollecitazioni all'acquisto o promozioni del prodotto ove tali attività siano proibite. Poiché i materiali di Hologic sono distribuiti mediante siti Internet, eBroadcast e fiere di settore, non è sempre possibile controllare i luoghi in cui tali materiali sono esposti. Per informazioni specifiche su quali prodotti siano disponibili per la vendita in un particolare Paese, contattare il rappresentante locale Hologic.